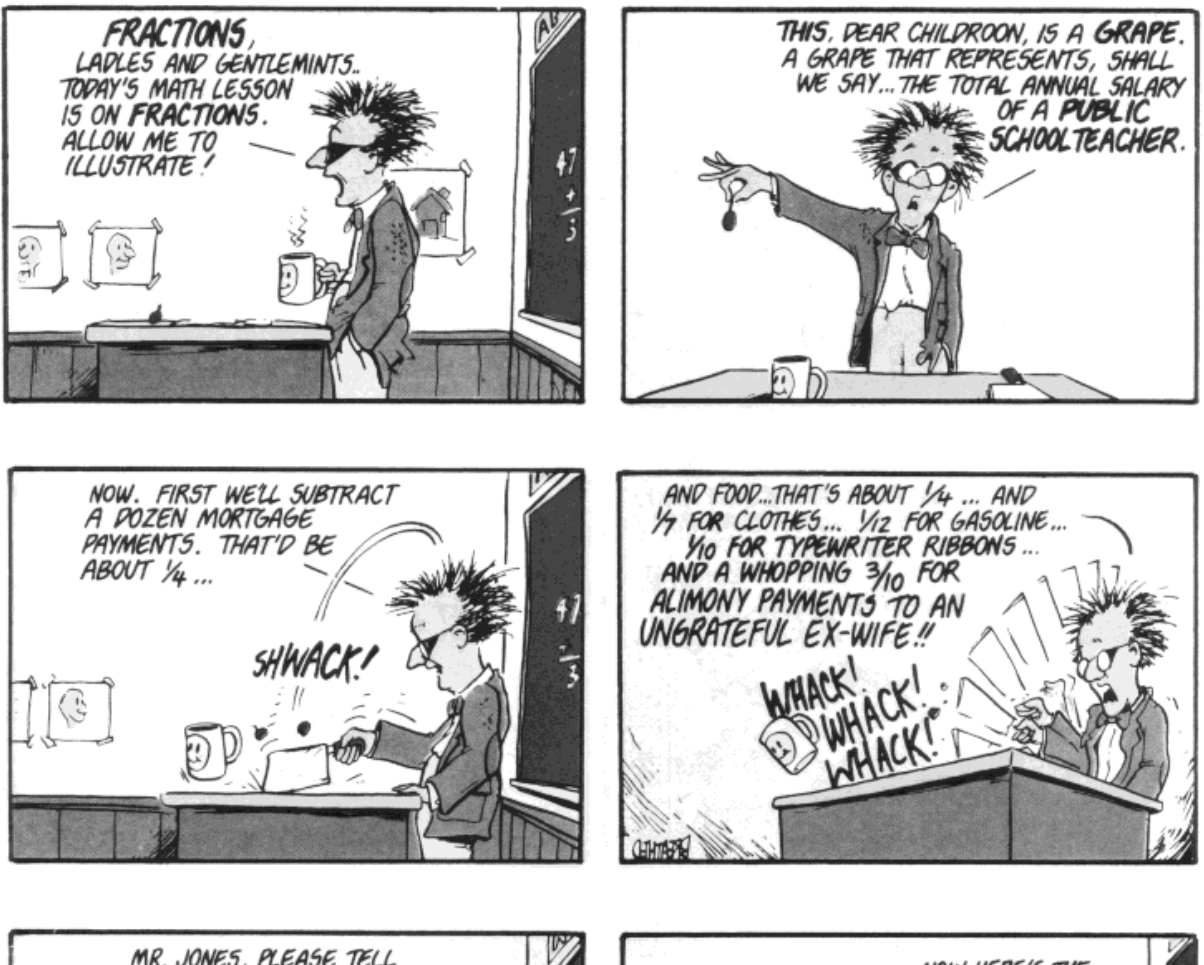

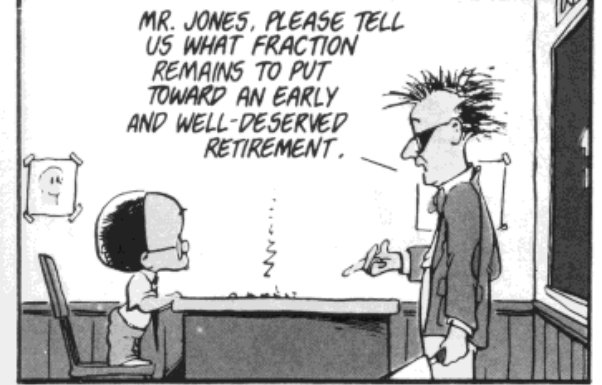

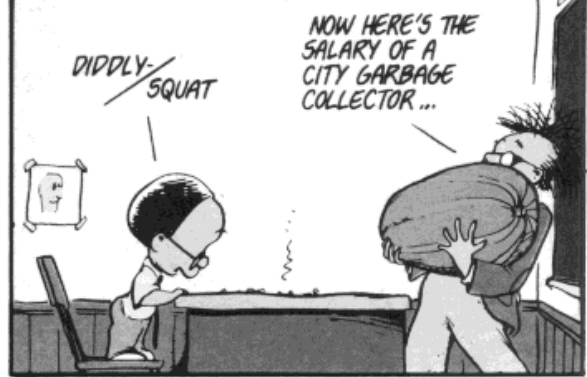

#### Doubles

Integers are fine so long as none of the values involve decimals. The accuracy problem that you would have run into with division in the previous lesson is that, unless the remainder was a even number, you would have no way of representing a decimal with an integer variable.

Doubles variables are able to represent decimal values between... well, lets just say some pretty big numbers.

To declare a variable as a double....

## Dim numOne As Double

#### **Decimal Calculator**

```
Private Sub btnEquals_Click(ByVal sender As
    Dim numOne As Double
    Dim numTwo As Double
    Dim answer As Double
    numOne = Val(txtNum1.Text)
    numTwo = Val(txtNum2.Text)
    answer = numOne / numTwo
    MsgBox("Answer is " & answer)
```

End Sub

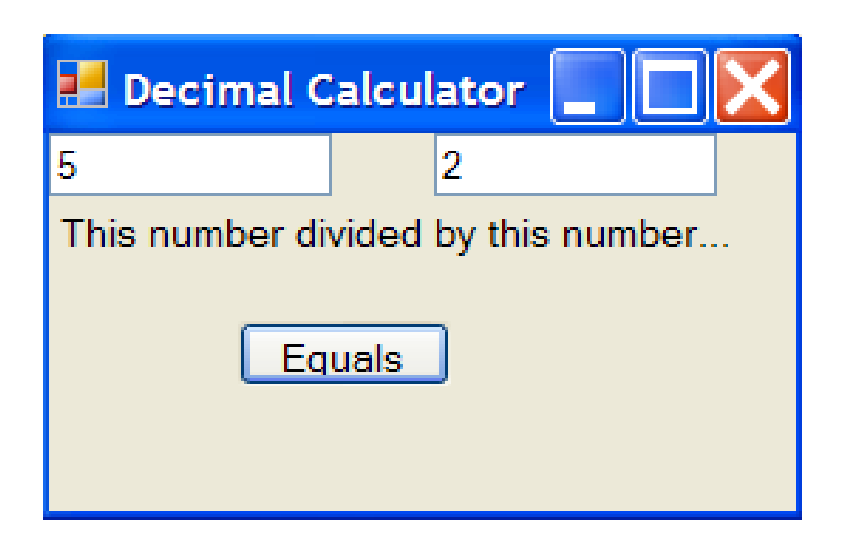

# Getting GUI

The buttons and forms that a user interacts with when using a program is calld the Graphical User Interface or GUI (pronounced gooey)

A good GUI provides many hints as to how a program is used just by the way the various components are laid out.

Many GUI's that are used in software mimic the design used in everyday life.

The modern day calculator is an example of good GUI design .

Principles of Good GUI Design

Uncluttered layout

Well sized controls

Logical order (left to right, up to down order)

Symbols where appropriate

#### Trip Calculator

miles a unit of length equal to 1760 yards

**kilometers** One kilometer is equivalent to 1,000 meters or 0.62 miles

In this project we will create a program that will allow a user to calculate time, distance and speed. Additionally we will provide a handy miles/kilometers converter.

Since we want decimal accuracy in this calculator we will use Double variables for all calculation.

Generally information is entered left to right, up to down reflecting the style in which we read and write.

We will label all input boxes and provide clear buttons.

## The GUI

| 🛃 Trip Calculator      |                                                         |
|------------------------|---------------------------------------------------------|
| Enter Miles            | onvert<br>o Km                                          |
| Enter Kilometers       | onvert<br>Miles                                         |
| Speed km/h Distance km | Time hrs.                                               |
|                        | Calculate Time<br>Calculate Speed<br>Calculate Distance |
| Clear                  |                                                         |

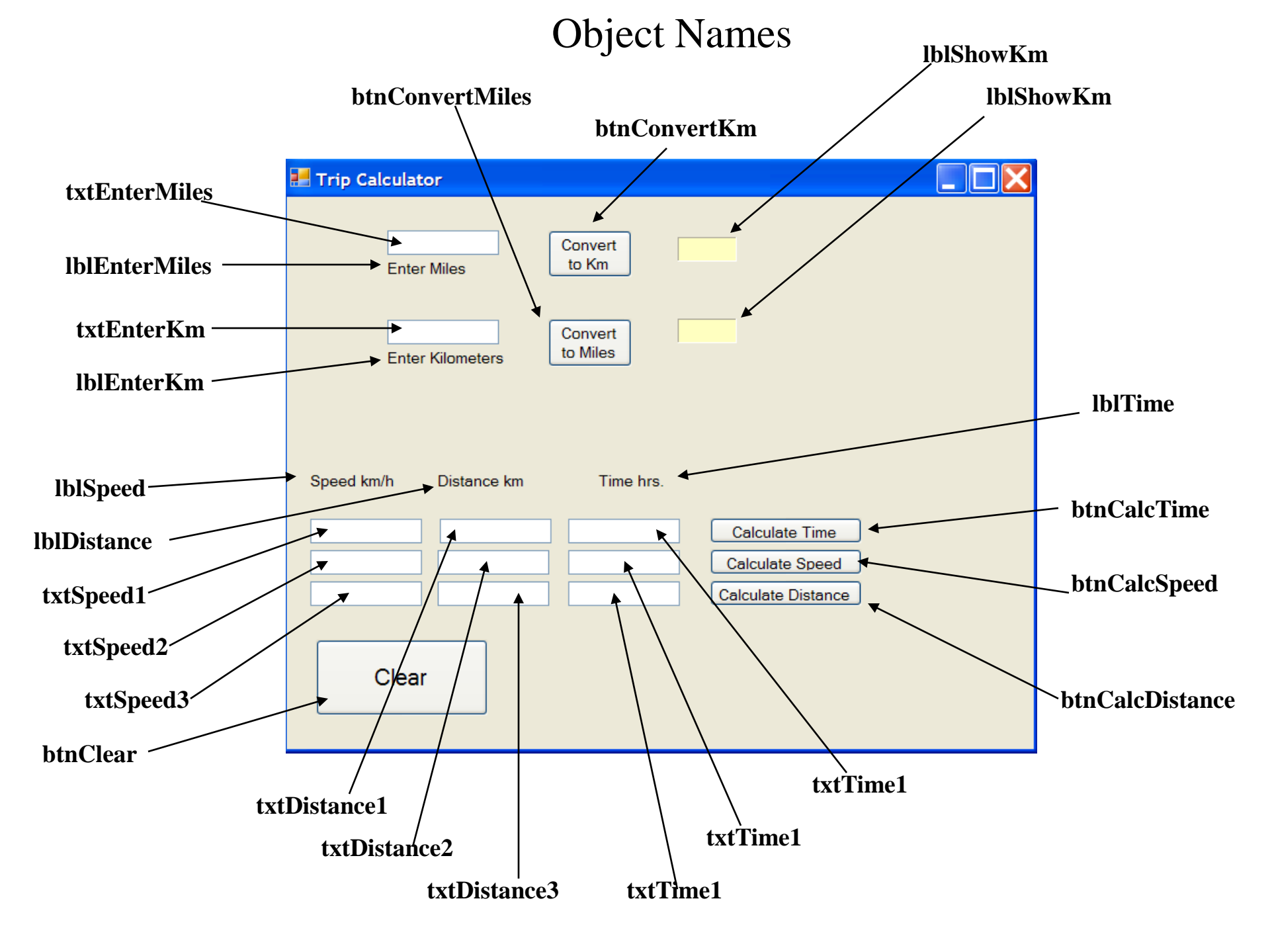

## ReadOnly Property

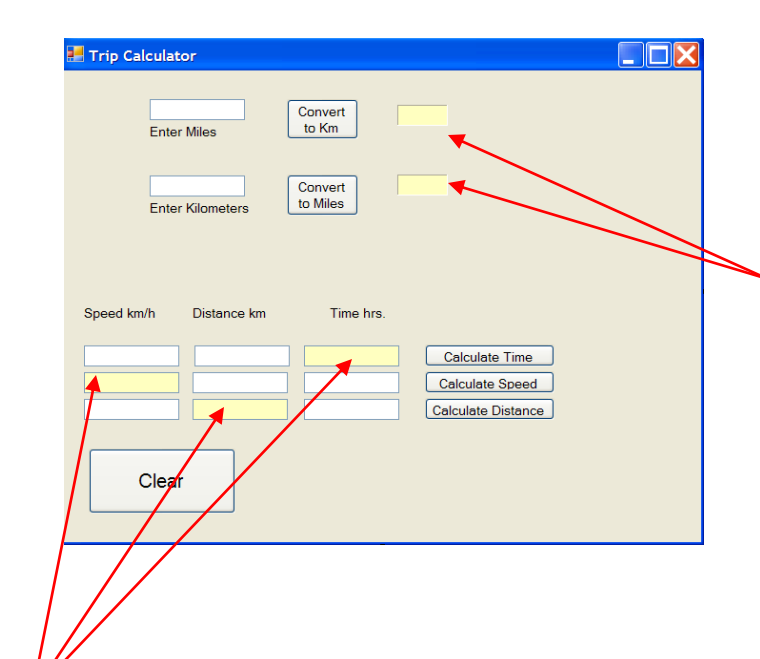

Pale Yellow background and ReadOnly property set to true, guides the user to understanding the function of the program. Often, if a component is meant to display info rather than allow the user to enter info, a programmer will use a label instead of a text box.

This is the case in the mile/kilometer converter section where the results are displayed.

In the distance/time/speed calculator section text boxes are used for the both the input and the display.

To denote a display text box, the back colour has been set to a pale yellow.

Additionally, the ReadOnly property of each of the 3 display text boxes has been set to True.

This means that the user will not be able to add or modify any text in these 3 boxes.

#### Matching Variable Names With The TextBox Names

Now we have the task of declaring variables to hold the information which the user will be entering. Here is another example of where conventions can help make reading the code easier.

For each variable use the name of the text box that the information is coming from. For instance, the text box txtEnterMiles will contain information that should be assigned to a Double variable called enterMiles.

txtEnterKm could send its information to a Double variable called enterKm and so on.

```
Private Sub btnConvertKm_Click(ByVal sender
Dim enterMiles As Double
Dim km As Double
enterMiles = Val(txtEnterMiles.Text)
km = enterMiles * 1.76
lblShowKm.Text = km
End Sub
```

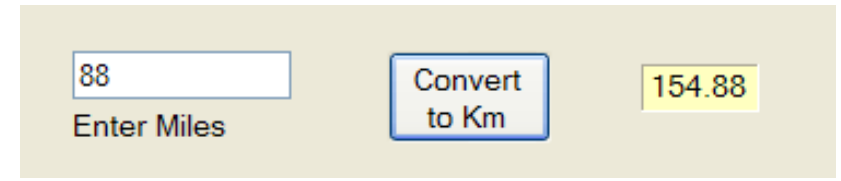

#### ConvertMiles Code

```
Private Sub btnConertMiles_Click(ByVal
Dim enterKm As Double
Dim miles As Double
```

```
enterKm = Val(txtEnterKm.Text)
miles = enterKm * 0.62
lblShowMiles.Text = miles
```

End Sub

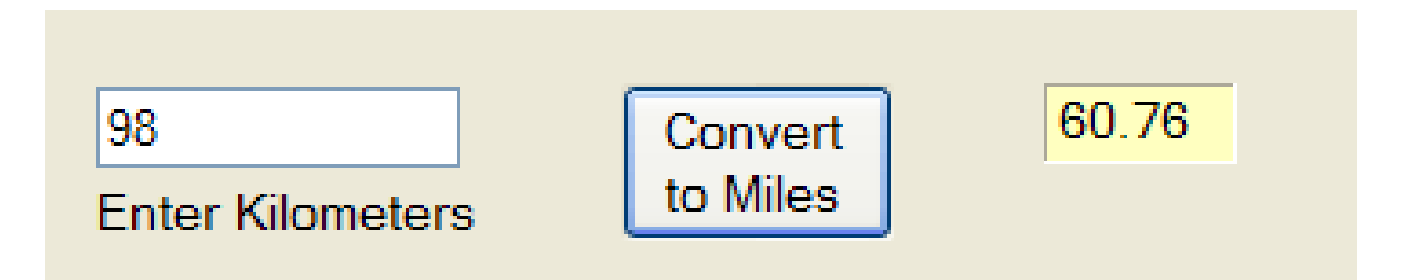

#### Syntax Errors

There are two types of errors in programming. Syntax and Logic.

Syntax Errors – errors that prevent the compiler from running.

These are easy to spot. The compiler displays error messages and won't allow the program to continue until they are fixed.

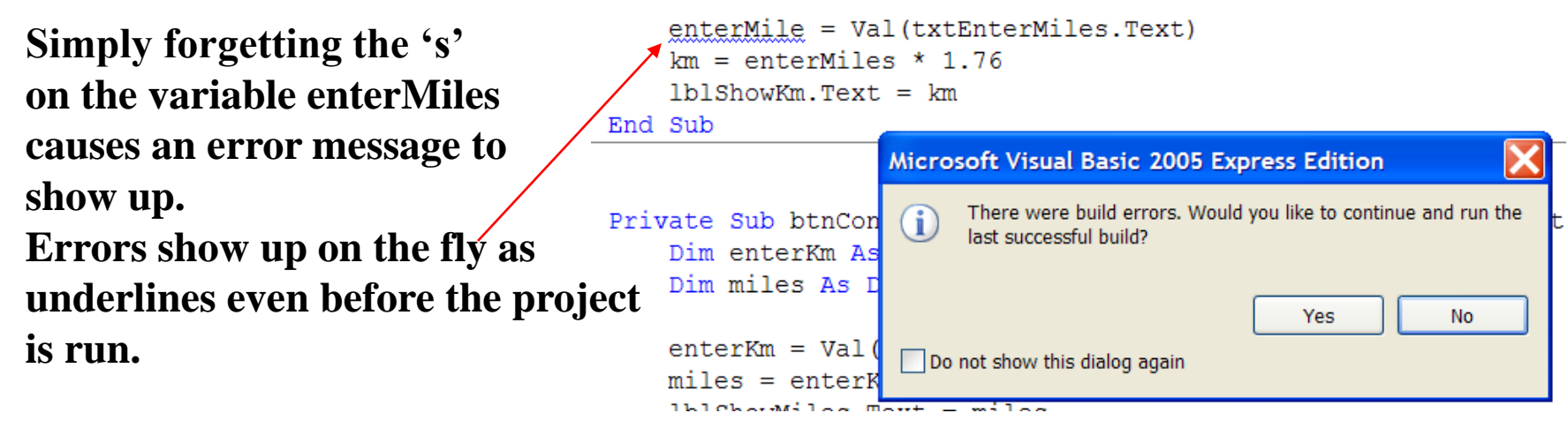

Read the error messages carefully to help fix problems. Sometimes the message needs a little deciphering such as below when a misspelled variable

| Erroname is interpreted as undeclared. |          |      |        | <b>→</b> ₽ ×   |
|----------------------------------------|----------|------|--------|----------------|
| 3 1 Error 1 6 Warnings 0 Messages      |          |      |        |                |
| Description                            | File     | Line | Column | Project        |
| 3 1 Name 'enterMile' is not declared.  | Form1.vb | 7    | 9      | TripCalculator |

## Logic Errors

Logic errors occur when the program seems to run okay but the data that is returned from the program is flawed or different from the intent of the programmer.

Using the wrong formula in a program, dropping decimal places, forgetting brackets in compound statements are all examples of logic errors.

Logic errors can be very tricky to find especially if the output is close to what is desired.

The key to avoiding logic errors is to test with *known values*.

For instance, we know that the formula for converting km to miles is:

miles = km \* .62.

Therefore, if we run our program with an input of 100 in txtEnterKm we should expect to see 62 show up in the lblShowMiles label box.

#### btnCalculateTime

```
Private Sub btnCalculateTime_Click(ByVal sender
Dim speed1 As Double
Dim distance1 As Double
Dim time1 As Double
```

```
speed1 = Val(txtSpeed1.Text)
distance1 = Val(txtDistance1.Text)
time1 = distance1 / speed1
txtTime1.Text = time1
End Sub
```

| Speed km/h | Distance km | Time hrs.      |                    |
|------------|-------------|----------------|--------------------|
| 120        | 230         | 1.916666666666 | Calculate Time     |
|            |             |                | Calculate Speed    |
|            |             |                | Calculate Distance |

## btnCalculateSpeed

```
Private Sub btnCalculateSpeed_Click(ByVal
Dim speed2 As Double
Dim distance2 As Double
Dim time2 As Double
```

```
distance2 = Val(txtDistance2.Text)
  time2 = Val(txtTime2.Text)
  speed2 = distance2 / time2
  txtSpeed2.Text = speed2
End Sub
```

| Speed km/h     | Distance km | Time hrs. |                    |
|----------------|-------------|-----------|--------------------|
|                |             |           | Calculate Time     |
| 132.6923076923 | 345         | 2.6       | Calculate Speed    |
|                |             |           | Calculate Distance |
|                |             |           |                    |

#### btnCalculateDistance

```
Private Sub btnCalculateDistance_Click(ByVal
Dim speed3 As Double
Dim distance3 As Double
Dim time3 As Double
```

```
time3 = Val(txtTime3.Text)
speed3 = Val(txtSpeed3.Text)
distance3 = time3 * speed3
txtDistance3.Text = distance3
End Sub
```

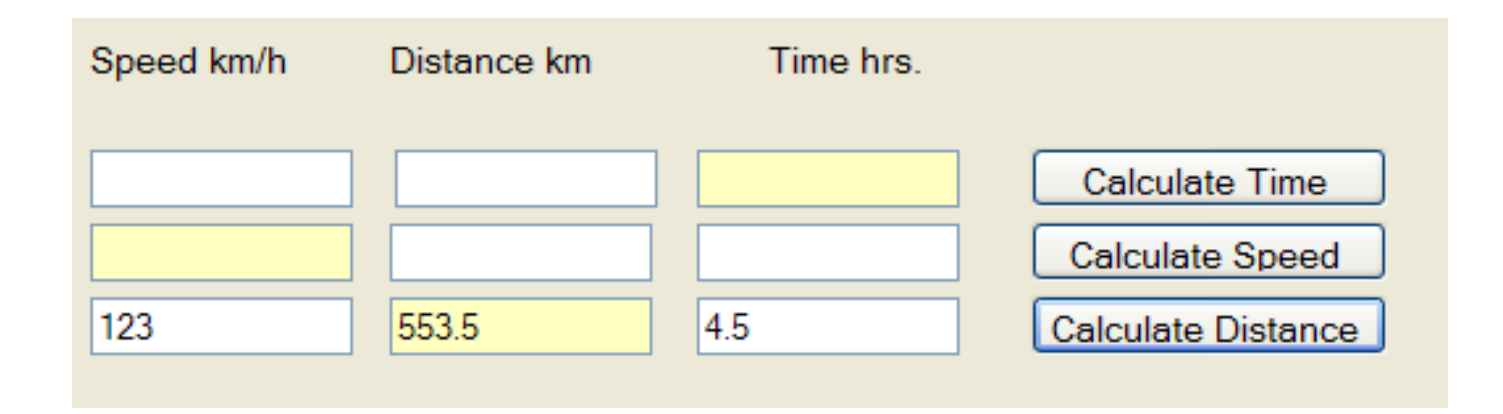

#### btnClear

```
Private Sub btnClear Click(ByVal
    txtEnterMiles.Text = ""
    txtEnterKm.Text = ""
    txtSpeed1.Text = ""
    txtSpeed2.Text = ""
    txtSpeed3.Text = ""
    txtDistance1.Text = ""
    txtDistance2.Text = ""
    txtDistance3.Text = ""
    txtTime1.Text = ""
    txtTime2.Text = ""
    txtTime3.Text = ""
    lblShowKm.Text = ""
    lblShowMiles.Text = ""
End Sub
```

## Finished Trip Calculator

| 🛃 Trip Calcula          | tor               |                     |                     |  |
|-------------------------|-------------------|---------------------|---------------------|--|
| 33<br>Ente              | 33<br>Enter Miles |                     | 5 <mark>8.08</mark> |  |
| 435<br>Enter Kilometers |                   | Convert<br>to Miles |                     |  |
| Speed km/b              | Distance km       | Time bro            |                     |  |
| Speed km/n              | Distance km       | Time firs.          |                     |  |
| 456                     | 4                 | 0.008771929824      | Calculate Time      |  |
| 10802.1875              | 34567             | 3.2                 | Calculate Speed     |  |
| 234                     | 468               | 2                   | Calculate Distance  |  |
| Clea                    | r                 |                     |                     |  |

#### Have Project...will travel

In order to save and take your project off the computer it was created on, follows these steps:

Understand that to open up the project on another computer, that computer will also have to have VB.Net installed on it. (preferably the same release)

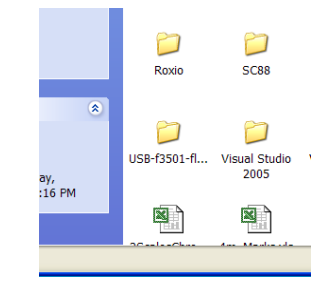

#### 1. Find your Visual Basic Folder

2. Go to the Projects Folder.

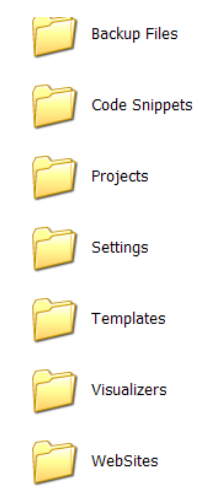

## Zipping and Sending

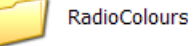

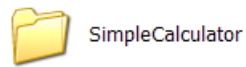

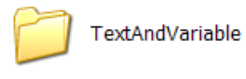

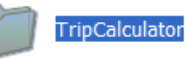

Access SQL.exe Access SQL When you discover the project folder rght-click and zip the entire contents of the project folder. Don't try and go into the project folder and send individual files...you will end up frustrated and possibly in tears.

| ncip |                                            |   | 1                                 |       |
|------|--------------------------------------------|---|-----------------------------------|-------|
| -    | Open                                       |   |                                   | Ά ѧ́  |
| יע   | Explore                                    |   |                                   |       |
|      | Search                                     |   | ^                                 | _     |
|      | Sharing and Security                       |   |                                   |       |
| -    | Add to archive                             |   |                                   |       |
| F    | Add to "TripCalculator.rar"                |   |                                   |       |
|      | Compress and email                         |   |                                   |       |
|      | Compress to "TripCalculator.rar" and email |   |                                   |       |
| F    | 甸 WinZip                                   | • | 🗐 Add to Zip file                 |       |
| L    | Scan                                       |   | Add to TripCalculator.zip         |       |
| C    | Cond To                                    |   | 🗐 Add to recently used Zip file   | - • I |
| r    | Selid To                                   | _ | 🗐 Zip and E-Mail TripCalculator.z | rip   |
| -    | Cut                                        |   | 🗐 Zip and E-Mail Plus             |       |
| F    | Сору                                       |   | 🗐 Configure                       |       |
| L    | Create Shortcut                            |   |                                   |       |

## Email and Unzip

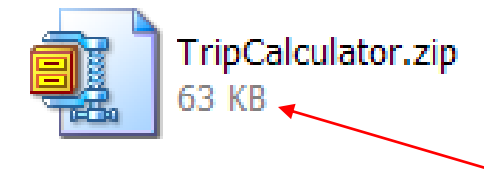

A zipped file can be easily sent as an Email attachment.

To unzip the file at its destination simply right-click the zipped file and choose "Extract to here"

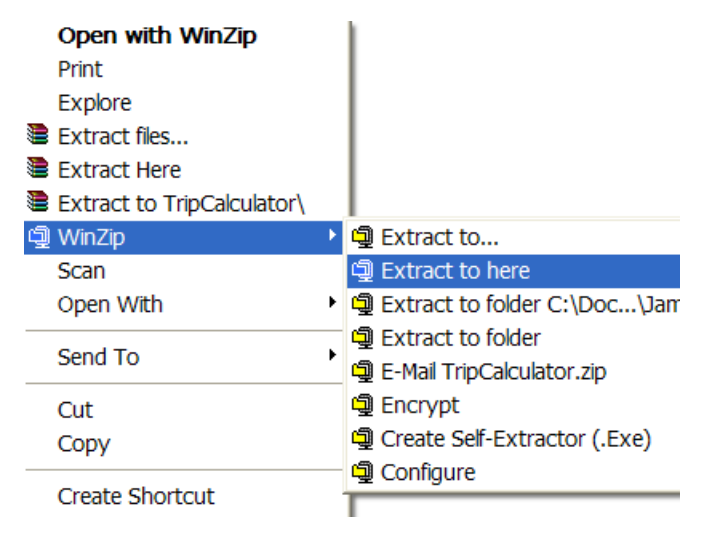